# Chapter 1. Interim Fix 0001 overview

Interim Fix 0001 is an interim fix for IBM<sup>®</sup> Tivoli<sup>®</sup> OMEGAMON<sup>®</sup> XE on z/VM<sup>®</sup> and Linux<sup>®</sup>, V4.1.2 Fix Pack 0001. This readme file provides details about installing the interim fix and information about the changes contained in this interim fix. OMEGAMON XE on z/VM and Linux, Fix Pack 0001, Interim Fix 0001 contains the components listed in Table 1.

| 7 | able | 1. | Interim   | Fix  | 0001 | files |
|---|------|----|-----------|------|------|-------|
| , | abic |    | micorinii | 1 17 | 0007 | 11100 |

| File name                  | Description                                                                           |
|----------------------------|---------------------------------------------------------------------------------------|
| 4.1.2.1-TIV-KVL-IF0001.PDF | Readme file for the monitoring agent.                                                 |
| 4.1.2.1-TIV-KVL-IF0001.tar | Agent installation image. This file also contains the application support             |
|                            | files to be installed on the Tivoli Enterprise Monitoring Server, on the              |
|                            | Tivoli Enterprise Portal Server, and on the Tivoli Enterprise Portal                  |
|                            | desktop client for the platform appropriate to that component (Windows <sup>®</sup> , |
|                            | Linux, or UNIX <sup>®</sup> ).                                                        |
| 4.1.2.1-TIV-KVL-IF0001.zip | Windows application support installation image. Use this .zip file to install         |
|                            | the application support files for the monitoring server, for the portal               |
|                            | server, and for the desktop client on the Windows platform.                           |

**Important:** Interim Fix 0001 is a complete refresh of this monitoring agent. If you have a prior installation of this monitoring agent, any customized product provided situations will not be migrated to the new installation.

You can obtain the interim fix files from the Support Web page at the following address:

http://www.ibm.com/software/sysmgmt/products/support

Select **IBM® Tivoli® OMEGAMON XE on z/VM and Linux** from the **Support for specific Tivoli products** list. You will be taken to the support page for this monitoring agent.

## What's new in this Interim Fix

This interim fix contains a new Resource Constraint workspace. To access the Resource Constraint workspace right-click the Workload branch in the navigator tree, select Workspace and click Resource Constraint.

## Support for the z/VM operating system

See the following "Supported versions of the z/VM operating system" section for a complete list of the supported versions of the z/VM operating system. Prior to z/VM v5.3, the support used by this monitoring agent was provided in the Performance Toolkit as a Web download. In z/VM v5.3, this method was replaced and this function was delivered as part of the base product. Updates to this function are now delivered as part of the normal service stream for Performance Toolkit for z/VM v5.2, z/VM v5.3 and z/VM v5.4.

For details on the relevant APARs and their corresponding PTFs for this monitoring agent, see the support page documenting the formatted output collectors of the Performance Toolkit, located at the following address:

http://www.vm.ibm.com/related/perfkit/pksegout.html

#### Supported versions of the z/VM operating system

Tivoli OMEGAMON XE on z/VM and Linux is supported on the following versions of the z/VM operating system.

| Version of the<br>monitoring agent          | Version of the z/VM operating system and the Performance Toolkit for VM |                                                                                                    |                                                                                                    |  |  |
|---------------------------------------------|-------------------------------------------------------------------------|----------------------------------------------------------------------------------------------------|----------------------------------------------------------------------------------------------------|--|--|
| Version of OMEGAMON<br>XE on z/VM and Linux | Version 5.2                                                             | Version 5.3                                                                                              | Version 5.4                                                                                              |  |  |
| Version 4.1.0 - Fix Pack<br>001             | Supported                                                               | Not supported. You must<br>install Version 4.1.0 - Fix<br>Pack 003 or above of this<br>monitoring agent. | Not supported. You must<br>install Version 4.1.0 - Fix<br>Pack 003 or above of<br>this monitoring agent. |  |  |
| Version 4.1.0 - Fix Pack<br>002             | Supported                                                               | Not supported. You must<br>install Version 4.1.0 - Fix<br>Pack 003 or above of this<br>monitoring agent. | Not supported. You must<br>install Version 4.1.0 - Fix<br>Pack 003 or above of<br>this monitoring agent. |  |  |
| Version 4.1.0 - Fix Pack<br>003             | Supported                                                               | Supported - with the latest service level of the Performance Toolkit applied.                            | Supported - with the latest service level of the Performance Toolkit applied.                            |  |  |
| Version 4.1.1                               | Supported                                                               | Supported - with the<br>latest service level of the<br>Performance Toolkit<br>applied.                   | Supported - with the latest service level of the Performance Toolkit applied.                            |  |  |
| Version 4.1.2                               | Supported, but with reduced functionality. See Note below.              | Supported - with the<br>latest service level of the<br>Performance Toolkit<br>applied.                   | Supported - with the<br>latest service level of the<br>Performance Toolkit<br>applied.                   |  |  |
| Version 4.1.2 – Fix Pack<br>0001            | Supported, but with reduced functionality. See Note below.              | Supported - with the<br>latest service level of the<br>Performance Toolkit<br>applied.                   | Supported - with the<br>latest service level of the<br>Performance Toolkit<br>applied.                   |  |  |
| Version 4.1.2.1 – Interim<br>Fix 0001       | Supported, but with reduced functionality. See Note below.              | Supported – with the<br>latest service level of the<br>Performance Toolkit<br>applied.                   | Supported – with the<br>latest service level of the<br>Performance Toolkit<br>applied.                   |  |  |

**Note:** To take advantage of the most recent features implemented, install the latest version of the Performance Toolkit and the latest version of the OMEGAMON XE on z/VM and Linux monitoring agent. Reduced functionality results if you run a prior version of either the Performance Toolkit or the OMEGAMON XE on z/VM and Linux monitoring agent.

# Support for SuSE Linux Enterprise Server and Red Hat Enterprise Linux

Version 4.1.2 Fix Pack 0001, Interim Fix 0001 provides support for the following versions of SuSE Linux Enterprise Server:

- SUSE Linux Enterprise Server 9 for zSeries, with Service Pack 3 or later, in 31-bit mode or in 64-bit mode
- SUSE Linux Enterprise Server 10 for zSeries, 64-bit mode
- SUSE Linux Enterprise Server 11 for zSeries, 64-bit mode

Version 4.1.2 Fix Pack 0001, Interim Fix 0001 provides support for the following versions of Red Hat Enterprise Linux:

- Red Hat Enterprise Linux 4 Update 6 or later in 31-bit mode or in 64-bit mode
- Red Hat Enterprise Linux 5 or later

See the OMEGAMON XE on z/VM and Linux Planning and Configuration Guidefor further information on Linux requirements.

## Addition of Resource Constraint Workspace

Version 4.1.2 Fix Pack 0001, Interim Fix 0001 adds the KVLUser\_Wait attribute group. The KVLUser\_Wait attribute group provides information about the impact of resource constraints on workloads.

The KVLUser Wait attribute group contains the following attributes:

Active Percent Percentage of samples where the user was active, either consuming CPU or waiting for some service.

**Console Function Wait Percent** Percentage of active samples where the user was in console function wait, that is, waiting for the central processor to execute one of the console function commands. By using these commands, a user can alter the state and configuration of the virtual machine (for example LINK, ATTACH, and DETACH).

**Eligible List Percent** Percentage of active measurements where the user was in the eligible list (any class).

I/O Wait Percent Percentage of active samples where the user was in I/O wait state.

**Instruction Simulation Wait Percent** Percentage of active samples where the user was in instruction simulation wait, that is, waiting for the central processor to complete simulation of a privileged instruction.

**Limit List Wait Percent** Percentage of active measurements where the user was in the limit list, that is in the dispatch list waiting for CPU, but prevented from running by a maximum share setting.

**Loading Percent** Percentage of active samples where the user was in loading state, that is with a high page read rate.

**LPAR Name** The name assigned to the logical partition. The value format is an alphanumeric text string with a maximum of 8 characters.

**Other State Percent** Percentage of active measurements where the user was found in other states.

**Page Active Wait Percent** Percentage of page active wait, that is the virtual machine has loaded a wait PSW while waiting for the completion of a page read operation. This state is to be expected for guest systems running with a PAGEX ON setting.

Page Wait Percent Percentage of active samples where the user was found in page wait state.

**Q0 List Percent** Percentage of active measurements where the user was in Q0 (in the dispatch list as class 0 user).

**Q1 List Percent** Percentage of active measurements where the user was in Q1 (in the dispatch list as class 1 user).

**Q2** List Percent Percentage of active measurements where the user was in Q2 (in the dispatch list as class 2 user).

**Q3 List Percent** Percentage of active measurements where the user was in Q3 (in the dispatch list as class 3 user).

Running Percent Percentage of active samples where the user was running on a real processor.

**Sum of Top 5 Wait States** The sum of the I/O wait, instruction simulation wait, page wait, CPU wait, and loading wait percent values. This value has a range of 0 to 500.

**SVM and Dormant Wait List Percent** Percentage of active samples where the user was in both SVM wait and in the dormant list. This status is counted as active since the machine is actually waiting for something, and not idle.

**SVM and Eligible List Wait Percent** Percentage of active samples where the user was in both SVM wait and in the eligible list (resource wait).

**SVM and Test Idle Wait Percent** Percentage of active samples where the user was in both SVM wait and test idle wait. SVM wait state indicates that the user was waiting for the completion of a communication with a service virtual machine.

**System ID** The name that uniquely identifies the active z/VM system. The value format is an alphanumeric text string with a maximum of 8 characters.

**Test Idle Wait Percent** Percentage of active samples where the user was in test idle wait, that is waiting to be dropped from the dispatch list.

**Time** The date and time at the end of the CP Monitor sample interval. This attribute is intended for logging and reporting data collection times rather than for creating situations. See the Tivoli Enterprise Portal help for instructions on specifying timestamp attributes.

Wait While I/O Active Percent Percentage of active measurements where the user was found in a state other than the preceding states, while an I/O operation started by this machine had not yet completed.

Waiting Percent Percentage of active samples where the user was waiting to run on the real CPU.

Waiting User ID User ID.

# New product-provided situations

The following table contains the new situations that are included in this version of the monitoring agent. sure

| Navigator item | Situation name                  | Column name and initial conditional value                         | State          | Runs at startup<br>(Yes or No) |
|----------------|---------------------------------|-------------------------------------------------------------------|----------------|--------------------------------|
| Workload       | ZVM_User_Wait_C<br>PU_Critical  | CPU Wait Percent<br>> 40.00                                       | Critical       | No                             |
| Workload       | ZVM_User_Wait_C<br>PU_High      | CPU Wait Percent<br>> 25.00 and CPU<br>Wait Percent <=<br>40.00   | High (Warning) | No                             |
| Workload       | ZVM_User_Wait_P<br>age_Critical | Page Wait Percent > 40.00                                         | Critical       | No                             |
| Workload       | ZVM_User_Wait_P<br>age_High     | Page Wait Percent<br>> 25.00 and Page<br>Wait Percent <=<br>40.00 | High (Warning) | No                             |

#### ZVM\_User\_Wait\_Page\_High

Raises an alert when the percentage of samples during which the workload was found to be active and waiting for the completion of a page read operation is greater than 25 percent and less than or equal to 40 percent. This information is from the high frequency user state sampling facility of the CP Monitor facility. A workload enters page wait state when it references a page that is not present in host storage and must be brought in from auxiliary storage. This state reflects time waiting for page reads from DASD. Page writes and paging from expanded storage do not affect this state.

The triggering of this situation indicates that there are not enough free page frames to satisfy page requests for active workloads. This can result in greater page wait and possible thrashing of the paging subsystem. Consider adding real memory to the system. You can also reduce the paging demand by removing workload where possible.

If you used the SET RESERVED CP command to reserve pages for preferred virtual machines, consider reducing the amount reserved. SET RESERVED can be useful in a paging environment to ensure that virtual machines on which others are dependent do not wait for paging. For example, if a virtual machine acting as a file server for many other virtual machines must wait for paging, then all the dependent virtual machines must also wait. By minimizing page wait by the file server, you shorten the time the other virtual machines need to be active and to have their pages active. Be aware that abusing the SET RESERVED command can create memory constraints and excessive paging.

Virtual disks in storage (VDISKs) are located in the dynamic paging area. See the VDISK workspace to determine which virtual machines are using the VDISK feature. Look for VDISKs that are not being used to full capacity, and that can be removed from the system. For Linux on System z virtual machines, explore sharing memory between machines by using a named saved system (NSS) or a discontiguous saved segment (DCSS).

**Note:** Extensive use of VDISKs can result in increased paging subsystem load. Therefore, do not use VDISKs in memory-constrained or in high paging rate environments.

See the **Paging Log (PAGELOG)**, the **System Counters (SYSTRANS)**, the **CPU Load and Transactions (CPU)**, the **Storage Utilization Log (STORLOG)**, and the **User Page Data (UPAGE)** screens of the Performance Toolkit for additional information. See the *Performance Toolkit Reference* for information about the Performance Toolkit screens.

\*IF \*VALUE KVLUser\_Wait.Page\_Wait\_Percent > 25 and KVLUser\_Wait.Page\_Wait\_Percent <= 40

#### ZVM\_User\_Wait\_Page\_Critical

Raises an alert when the percentage of samples during which the workload was found to be active and waiting for the completion of a page read operation is greater than 40 percent. This information is from the high frequency user state sampling facility of the CP Monitor facility. A workload enters page wait state when it references a page that is not present in host storage and must be brought in from auxiliary storage. This state reflects time waiting for page reads from DASD. Page writes and paging from expanded storage do not affect this state.

The triggering of this situation indicates that there are not enough free page frames to satisfy page requests for active workloads. This can result in greater page wait and possible thrashing of the paging subsystem. Consider adding real memory to the system. You can also reduce the paging demand by removing workload where possible.

If you used the SET RESERVED CP command to reserve pages for preferred virtual machines, consider reducing the amount reserved. The SET RESERVED can be useful in a paging environment to ensure that virtual machines on which others are dependent do not wait for paging. For example, if a virtual machine acting as a file server for many other virtual machines must wait for paging, then all the dependent virtual machines must also wait. By minimizing page wait by the file server, you shorten the time the other virtual machines need to be active and to have their pages active. Be aware that abusing the SET RESERVED command can create memory constraints and excessive paging.

Virtual disks in storage (VDISKs) are located in the dynamic paging area. See the VDISK workspace to determine which virtual machines are using the VDISK feature. Look for VDISKs that are not being used to full capacity, and that can be removed from the system. For Linux on System z virtual machines, explore sharing memory between machines by using a named saved system (NSS) or a discontiguous saved segment (DCSS).

**Note:** Extensive use of VDISKs can result in increased paging subsystem load. Therefore, do not use VDISKs in memory-constrained or in high paging rate environments.

See the **Paging Log (PAGELOG)**, the **System Counters (SYSTRANS)**, the **CPU Load and Transactions (CPU)**, the **Storage Utilization Log (STORLOG)**, and the **User Page Data (UPAGE)** screens of the Performance Toolkit for additional information. See the *Performance Toolkit Reference* for information on the Performance Toolkit screens.

\*IF \*VALUE KVLUser Wait.Page Wait Percent > 40

## ZVM\_User\_Wait\_CPU\_High

Raises an alert when the percentage of samples during which the workload was found to be active and waiting for the CPU is greater than 25 percent and less than or equal to 40 percent. This information is from the high frequency user state sampling facility of the CP Monitor facility. A workload is in this state when it is found waiting to run on a real processor. High CPU wait time indicates a bottleneck in processor resources. The value does not exceed 100% even in a multiprocessor configuration.

Review the data displayed in the All z/VM Workloads table in the Workload workspace of this monitoring agent. See also the %CPU value in the User Resource Usage (USER) screen of the Performance Toolkit. The User Resource Usage (USER) screen displays data for all of the virtual processors defined to the virtual machine. See the *Performance Toolkit Reference* for information on the User Resource Usage (USER) screen.

A monitoring product for the guest platform can provide additional information for virtual machines that are running guest operating systems. The high CPU utilization might be caused by a looping user application or process. The application in question might be examined for inefficient or defective code. The total CPU might be high because there is legitimate processing work to be performed that is causing high CPU utilization. A processor upgrade might be needed. You might modify the threshold for this situation if high CPU utilization is normal for this workload.

\*IF \*VALUE KVLUser\_Wait.CPU\_Wait\_Percent > 25 and KVLUser\_Wait.CPU\_Wait\_Percent <= 40

#### ZVM\_User\_Wait\_CPU\_Critical

Raises an alert when the percentage of samples during which the workload was found to be active and waiting for the CPU is greater than 25 percent and less than or equal to 40 percent. This information is from the high frequency user state sampling facility of the CP Monitor facility. A workload is in this state when it is found waiting to run on a real processor. High CPU wait time indicates a bottleneck in processor resources. The value does not exceed 100% even in a multiprocessor configuration.

Review the data displayed in the All z/VM Workloads table in the Workload workspace of this monitoring agent. See also the %CPU value in the User Resource Usage (USER) screen of the Performance Toolkit. The User Resource Usage (USER) screen displays data for all of the virtual processors defined to the virtual machine. See the *Performance Toolkit Reference* for information on the User Resource Usage (USER) screen.

A monitoring product for the guest platform can provide additional information for virtual machines that are running guest operating systems. The high CPU utilization might be caused by a looping user application or process. The application in question might be examined for inefficient or defective code. The total CPU might be high because there is legitimate processing work to be performed that is causing high CPU utilization. A processor upgrade might be needed. You might modify the threshold for this situation if high CPU utilization is normal for this workload.

\*IF \*VALUE KVLUser\_Wait.CPU\_Wait\_Percent > 40

See the *IBM Tivoli OMEGAMON XE on z/VM and Linux User's Guide*, or the online help system for this monitoring agent for descriptions of the product-provided situations.

# **Chapter 2. Installation instructions**

The following table outlines the steps required to install the interim fix in your environment.

| Goal                                                    | Where to find information                            |
|---------------------------------------------------------|------------------------------------------------------|
| Ensure that your monitoring environment is              | IBM Tivoli OMEGAMON XE on z/VM and Linux             |
| prepared for interim fix.                               | Planning and Configuration Guide.                    |
| Gather the information you need to perform the          | IBM Tivoli OMEGAMON XE on z/VM and Linux             |
| installation.                                           | Planning and Configuration Guide.                    |
| Install IBM Tivoli Monitoring, V6.1.0, with Fix Pack    | IBM Tivoli Monitoring Installation and Setup Guide   |
| 0007 or later.                                          | and the IBM Tivoli Monitoring Fix Pack 007           |
|                                                         | Readme.                                              |
| Install the IBM Tivoli OMEGAMON XE on z/VM and          | IBM Tivoli Monitoring Installation and Setup Guide,  |
| Linux monitoring agent, V4.1.2, Fix Pack 0001           | the IBM Tivoli OMEGAMON XE on z/VM and Linux         |
| Interim Fix 0001.                                       | Planning and Configuration Guide, and "Monitoring    |
|                                                         | agent checklist" below.                              |
| Install application support for the IBM Tivoli          | IBM TIVOII Monitoring Installation and Setup Guide   |
| OMEGAMON XE on Z/VM and Linux monitoring                |                                                      |
| ageni, v4.1.2, with FIX Pack 0001 Intentiti FIX 0001.   | IPM Tivali Manitaring Installation and Satur Cuida   |
| if you plan to use dynamic workspace linking. Also      | and the IBM Tiveli OMECAMON XE on z//M and           |
| install application support for this agent <b>Note:</b> | Linux Planning and Configuration Guide               |
| Dynamic workspace linking between the IBM Tivoli        | Linux r famming and configuration Galde.             |
| OMEGAMON XE on z/VM and Linux monitoring                |                                                      |
| agent and the IBM Tivoli Monitoring Agent on Linux      |                                                      |
| OS is not supported when the Linux system defined       |                                                      |
| for the Linux OS agent is running as a quest under a    |                                                      |
| second-level z/VM system.                               |                                                      |
| Install language support (optional) on each             | See "Installing Language Support (optional)" below.  |
| computer where the Tivoli Enterprise Portal Server      |                                                      |
| is located.                                             |                                                      |
| Install the Command Processor. This step is             | Program Directory for this monitoring agent, and the |
| optional and required only if you intend to use the     | IBM Tivoli OMEGAMON XE on z/VM and Linux             |
| Take Action command feature.                            | Planning and Configuration Guide.                    |

Table 2. Overall installation steps for Interim Fix 0001

# Before you install the interim fix

Before you install this interim fix, install IBM Tivoli Monitoring, Version 6.1.0, with Fix Pack 0007 or later if that product at that level is not already installed.

**Note:** All base monitoring components must be at the same fix pack level. For example, you cannot have a Fix Pack 0003 portal server and a Fix Pack 0007 monitoring server.

If you are installing fix packs on Linux or UNIX computers, and you installed the IBM Tivoli Monitoring components (both the base monitoring components such as the monitoring server and any monitoring agents) as a non-root user, you must perform the following steps to ensure that the user who installs the fix packs has the appropriate permissions:

**Note:** *ITMinstall\_dir* is the installation location for IBM Tivoli Monitoring and *user\_id* is the ID that was used to install the IBM Tivoli Monitoring components. If the user\_id was NOT root, then follow steps 1-4 below if installing on Unix.

- 1. Log in to the computer as *user\_id*.
- 2. Run the following command to change ownership of any root owned files to user\_id:

su - root -c "ITMinstall\_dir/bin/UnSetRoot user\_id"

3. Install the fix pack components on the computer, following the steps outlined in both the IBM Tivoli Monitoring and in the agent checklists.

4. Run the following command to reset the file permissions and file ownership as required: su - root -c "*ITMinstall\_dir*/bin/SetPerm -a"

# Monitoring agent checklist

The following checklist provides the high-level local installation steps for this monitoring agent.

Table 3. Checklist for locally installing the interim fix for IBM Tivoli OMEGAMON XE on z/VM and Linux

| N | Installation step                                                                                                    |
|---|----------------------------------------------------------------------------------------------------|
|   | 1. Gather information about the monitoring components in your environment. See the IBM Tivoli OMEGAMON XE on z/VM and Linux Planning and Configuration Guide.                                                                                                    |
|   | <ol><li>Select one of the following methods to install the monitoring agent:</li></ol>                                                                                                    |
|   | If you are installing the monitoring agent from the Support Web page for this product, perform the following steps:                                                                                                    |
|   | Download and install the 4.1.2.1-TIV-KVL-IF0001 interim fix files from the Support Web page. This step assumes that IBM Tivoli Monitoring, Version 6.1, with Fix Pack 0007, or later, is already installed.                                                                                                    |
|   | On Windows computers, download and extract the 4.1.2.1-TIV-KVL-IF0001.zip file into a temporary installation directory, and run the following commands:                                                                                                    |
|   | cd install_dir/WINDOWS                                                                                                    |
|   | where <i>install_dir</i> is the directory where you extracted the interim fix files.                                                                                                    |
|   | setup.exe                                                                                                    |
|   | On UNIX or Linux computers, download and extract the 4.1.2.1-TIV-KVL-IF0001.tar file into a temporary installation directory, and run the following commands from the command line:                                                                                                    |
|   | cd install_dir                                                                                                    |
|   | ./install.sh                                                                                                    |
|   | where <i>install_dir</i> is the directory where you extracted the interim fix files.                                                                                                    |
|   | For any of these platforms, continue with the installation and configuration of the monitoring agent by following the instructions outlined in the <i>IBM Tivoli Monitoring Installation and Setup Guide</i> . See also the <i>IBM Tivoli OMEGAMON XE on z/VM and Linux Planning and Configuration Guide</i> .                                                                                                    |
|   | 3. Be sure to install the application support for this monitoring agent on the monitoring server, on the portal server, and on the desktop client on the appropriate platform. For the Linux and UNIX platforms, use the 4.1.2.1-TIV-KVL-IF0001.tar file to install the application support on the appropriate platform for each component. For the Windows platform, use the 4.1.2.1-TIV-KVL-IF0001.zip file to install application support for the monitoring server, the portal server, and the desktop client.                                                                                                    |
|   | See the <i>IBM Tivoli Monitoring Installation and Setup Guide</i> for details on installing the application support for these components.                                                                                                    |
|   | <b>Note:</b> If you plan to use dynamic workspace linking, an important feature of this product, be sure to install the IBM Tivoli Monitoring: Linux OS agent. You must also install the application support for the IBM Tivoli Monitoring: Linux OS agent. Using application support, you can link to specific IBM Tivoli Monitoring: Linux OS workspaces from some of the Tivoli OMEGAMON XE on z/VM and Linux monitoring agent workspaces. See the <i>IBM Tivoli Monitoring Installation and Setup Guide</i> for details on installing this monitoring agent and on installing the application support for this agent. |

# Installing Language Support (optional)

If you want the OMEGAMON XE monitoring agents' workspaces, online help, and expert advice to be displayed in a language other than English, you can install language support for each monitoring agent on all workstations where a Tivoli Enterprise Portal Server is located and where IBM Tivoli Monitoring language support has already been installed.

If IBM Tivoli Monitoring language support has not yet been installed, you must install it before installing monitoring agent language support. Language support is available only on the platforms that were supported for IBM Tivoli Monitoring V6.1 GA. See the *IBM Tivoli Monitoring: Installation and Setup Guide* for instructions.

To install monitoring agent language support, complete the following steps:

1. Insert the monitoring agent language pack CD into the CD-ROM drive of a workstation where the Tivoli Enterprise Portal Server is located. For Linux systems, mount the CD if necessary.

2. Launch the installation program.

**Windows**: The installation program starts automatically. If it does not, go to the Windows directory on your CD-ROM drive and double-click the **setup.exe** file.

Linux for Intel: Run the ./setupLinux.bin command. Linux for System z: Run the ./setupLinux390.bin command.

3. Select the language to be used during the installation, and click **OK**.

4. Read the text that welcomes you to the installation, and click Next to continue.

5. Read the software license agreement, select **I accept the terms of this license agreement**, and click **Next**.

6. Under Language Pack Installation, expand the Supported Languages node and select one or more languages from the list. Click Next.

7. Review the installation summary and click **Next**. Language support files are installed, and a message instructs you to restart the Tivoli Enterprise Portal desktop client and the Eclipse Help Server.

- 8. Click Next, and then click Finish.
- 9. Stop and restart the following components:
- Tivoli Enterprise Portal Server
- Eclipse Help Server
- Tivoli Enterprise Portal desktop or browser client

For instructions on specifying the language to be displayed for users, see *IBM Tivoli Monitoring: Administrator's Guide.* 

# **Chapter 3. Documentation changes**

The following documentation changes were made in support of this interim fix:

#### OMEGAMON XE on z/VM and Linux User's Guide

- Added a description of new Resource Constraint Workspace
- Added a description of new KVLUser\_Wait attribute group
- Added a description of new product provided Situations

# Notices

This information was developed for products and services offered in the U.S.A.

IBM may not offer the products, services, or features discussed in this document in other countries. Consult your local IBM representative for information on the products and services currently available in your area. Any reference to an IBM product, program, or service is not intended to state or imply that only that IBM product, program, or service may be used. Any functionally equivalent product, program, or service that does not infringe any IBM intellectual property right may be used instead. However, it is the user's responsibility to evaluate and verify the operation of any non-IBM product, program, or service.

IBM may have patents or pending patent applications covering subject matter described in this document. The furnishing of this document does not give you any license to these patents. You can send license inquiries, in writing, to:

IBM Director of Licensing IBM Corporation North Castle Drive Armonk, NY 10504-1785 U.S.A.

For license inquiries regarding double-byte (DBCS) information, contact the IBM Intellectual Property Department in your country or send inquiries, in writing, to:

IBM World Trade Asia Corporation Licensing 2-31 Roppongi 3-chome, Minato-ku Tokyo 106, Japan

The following paragraph does not apply to the United Kingdom or any other country where such provisions are inconsistent with local law:

INTERNATIONAL BUSINESS MACHINES CORPORATION PROVIDES THIS PUBLICATION "AS IS" WITHOUT WARRANTY OF ANY KIND, EITHER EXPRESS OR IMPLIED, INCLUDING, BUT NOT LIMITED TO, THE IMPLIED WARRANTIES OF NON-INFRINGEMENT, MERCHANTABILITY OR FITNESS FOR A PARTICULAR PURPOSE.

Some states do not allow disclaimer of express or implied warranties in certain transactions, therefore, this statement might not apply to you.

This information could include technical inaccuracies or typographical errors. Changes are periodically made to the information herein; these changes will be incorporated in new editions of the publication. IBM may make improvements and/or changes in the product(s) and/or the program (s) described in this publication at any time without notice.

Any references in this information to non-IBM Web sites are provided for convenience only and do not in any manner serve as an endorsement of those Web sites. The materials at those Web sites are not part of the materials for this IBM product and use of those Web sites is at your own risk.

IBM may use or distribute any of the information you supply in any way it believes appropriate without incurring any obligation to you.

Licensees of this program who wish to have information about it for the purpose of enabling: (i) the exchange of information between independently created programs and other programs (including this one) and (ii) the mutual use of the information which has been exchanged, should contact: IBM Corporation 2Z4A/101 11400 Burnet Road Austin, TX 78758 U.S.A.

12

Such information may be available, subject to appropriate terms and conditions, including in some cases payment of a fee.

The licensed program described in this document and all licensed material available for it are provided by IBM under terms of the IBM Customer Agreement, IBM International Program License Agreement or any equivalent agreement between us.

# Trademarks

IBM, the IBM logo, and ibm.com are trademarks or registered trademarks of International Business Machines Corp., registered in many jurisdictions worldwide. Other product and service names might be trademarks of IBM or other companies. A current list of IBM trademarks is available on the Web at "Copyright and trademark information" at www.ibm.com/legal/copytrade.shtml.

Java and all Java-based trademarks and logos are trademarks or registered trademarks of Sun Microsystems, Inc. in the United States, other countries, or both.

Linux is a registered trademark of Linus Torvalds in the United States, other countries, or both.

Microsoft, Windows, and Windows NT are registered trademarks of Microsoft Corporation in the United States, other countries, or both.

UNIX is a registered trademark of The Open Group in the United States and other countries.

Other company, product, and service names may be trademarks or service marks of others.